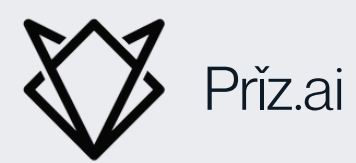

# How To Download A Detailed Billing Report

AWS

# INTRODUCTION

Understanding cloud costs is essential for managing budgets and optimizing resources. AWS (Amazon Web Services) provides tools that make it easy to access a detailed billing report, allowing you to track your spending and analyze where your cloud budget is going. This guide explains how to download a billing report in a straightforward, step-bystep manner.

# **STEP 1:** ACCESS THE AWS MANAGEMENT CONSOLE

- 1.Open a Web Browser: Start by opening any web browser, such as Chrome, Firefox, or Safari.
- 2. Navigate to the AWS Console: Go to <u>https://aws.amazon.com/console</u>.
- 3.Log In: Use your AWS credentials to log into the AWS Management Console. You'll need the correct permissions to view billing information.

Visual Discription Below

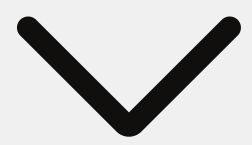

# STEP 1: VISUAL

| Services                     | Q Search                                                               | [0                                                                                     | ption+S] |                                               | Ð ¢                  | ⑦   鈴   Ohio ▼         | P   |
|------------------------------|------------------------------------------------------------------------|----------------------------------------------------------------------------------------|----------|-----------------------------------------------|----------------------|------------------------|-----|
| myApplicati<br>Use your exis | ons now supports automatic addi<br>sting tags to automatically add res | ition of resources using existing tags.<br>ources to your application. Learn more [2]. |          |                                               | Create               | application using tags | ] × |
| 6                            | la Harra                                                               |                                                                                        |          |                                               |                      |                        |     |
| Conso                        | le Home Info                                                           |                                                                                        |          | Type - Billing Ar                             | nd Cost              | Manage                 | ne  |
| :: Rece                      | ently visited Info                                                     |                                                                                        | :        | Applications (0) Info  Region: US Fact (Obio) | c                    | reate application :    |     |
| 🛃 Bill                       | ing and Cost Management                                                | Elastic Kubernetes Service                                                             |          | Region. 03 East (Onio)                        |                      |                        |     |
|                              | 1                                                                      | VPC                                                                                    |          | us-east-2 (Current Region)   Q. Find          | applications         |                        |     |
| 🛞 AW                         | 'S Health Dashboard                                                    | 😥 RDS                                                                                  |          |                                               |                      | < 1 >                  |     |
| <mark>2⊕</mark> Sup          | oport                                                                  | AWS FIS                                                                                |          | Name   Description                            | 7 Region ⊽           | Originating account    |     |
| (6) Act                      | ivate for Startups                                                     | AWS Backup                                                                             |          | No app                                        | ications             |                        |     |
|                              | 1 Identity Center                                                      |                                                                                        |          | Get started by crea                           | ting an application. |                        |     |
| aw Aw                        | 'S Billing Conductor                                                   |                                                                                        |          | Create ap                                     | oplication           |                        |     |
|                              | View                                                                   | all services                                                                           | 1.       | Go to myA                                     | pplications          |                        | ,   |

### **STEP 2:** GO TO THE BILLING AND COST MANAGEMENT DASHBOARD

- 1. Locate the Billing Dashboard: Once logged in, find the search bar at the top of the page. Type "Billing" and select Billing and Cost Management from the dropdown results.
- 2.Open the Billing Dashboard: This dashboard is your main hub for managing all things related to AWS billing, cost management, and budgets.

Visual Discription Below

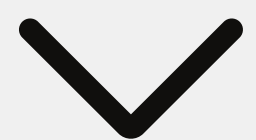

#### STEP 2: VISUAL

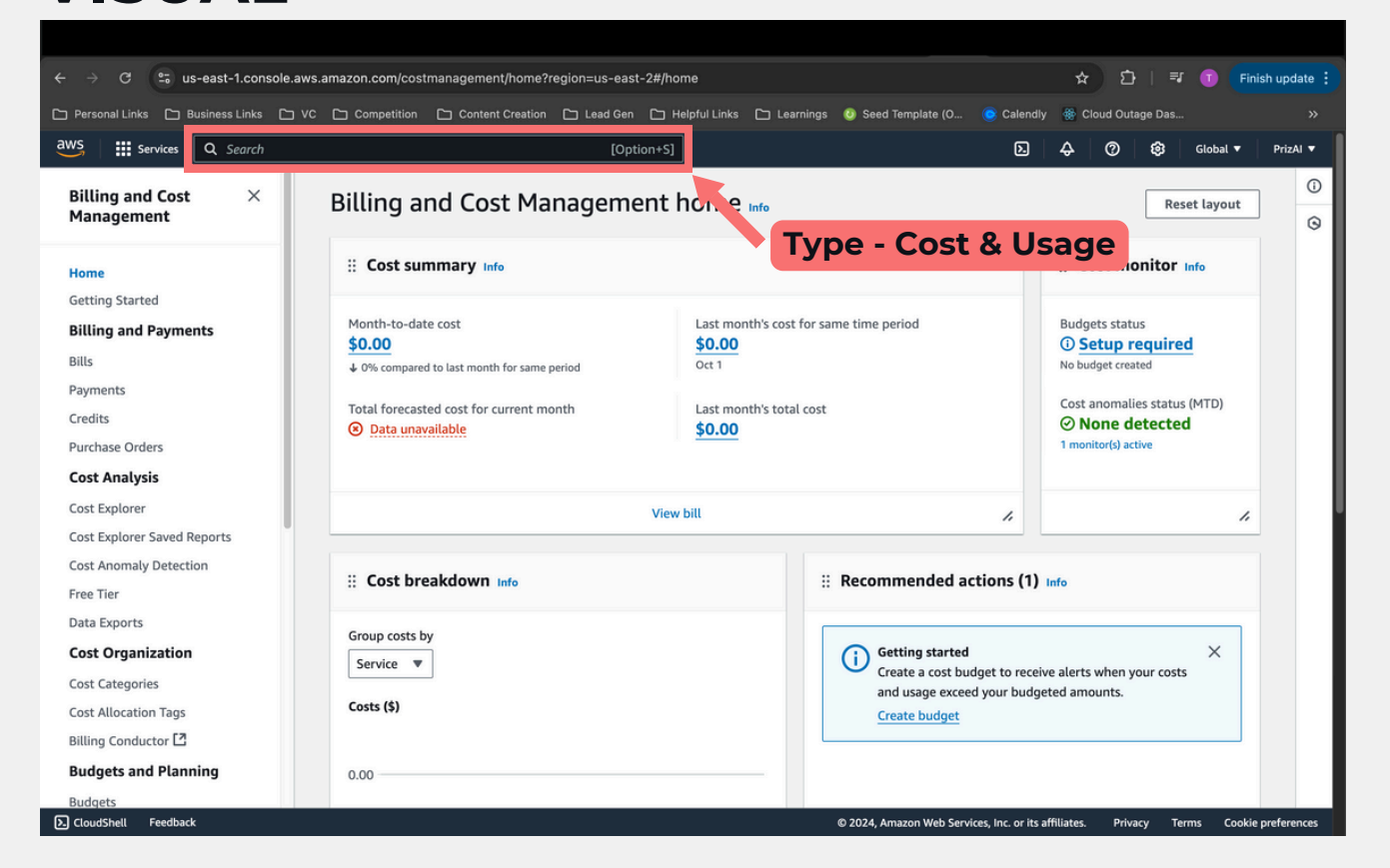

#### **STEP 3:** ENABLE DETAILED BILLING REPORTS (IF NOT ALREADY ENABLED)

- 1. Find the Reports Section: On the left side of the Billing and Cost Management dashboard, look for Cost & Usage Reports.
- 2. Enable Reports: If detailed billing reports are not enabled, you'll need to turn them on. Click Create Report to enable Cost and Usage Reports.
- 3. Set Up Your Report: Follow the prompts to customize your report, such as specifying a report name, choosing a delivery option (typically Amazon S3, AWS's storage service), and selecting the Detailed report type.
- 4. Save Settings: Once configured, save your report settings. After enabling, AWS will begin generating detailed reports, but it may take some time for data to be available.

Visual Discription Below

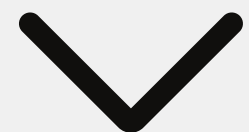

### STEP 3: VISUAL

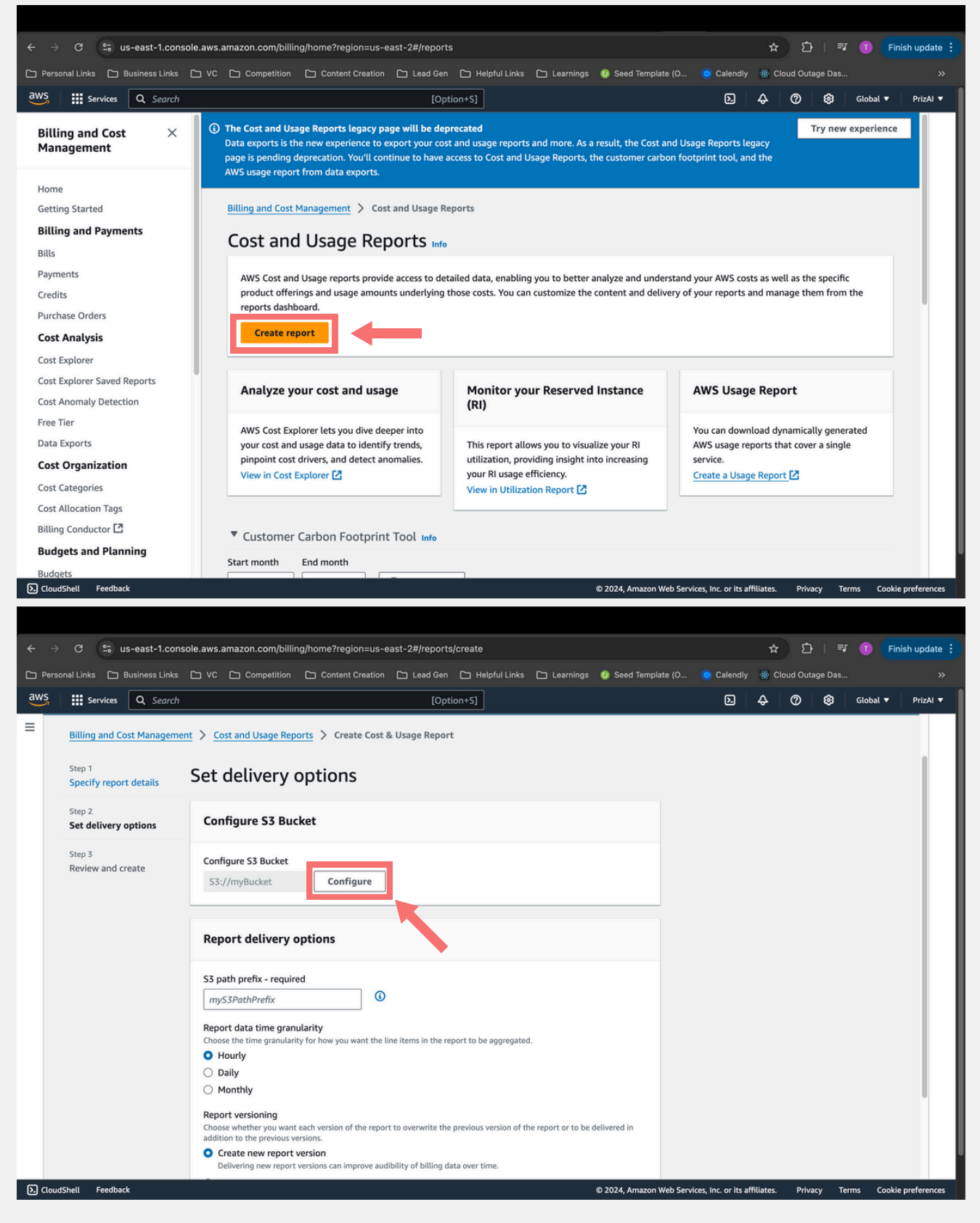

# **STEP 3:** VISUAL - CONTINUED

| ← → C 😁 us-east-1.consc           | ole.aws.amazon.com/billing/home?region=us-east-2#/reports/create                                                                                                    |                         | ★ 한              | =J 🚺  | Finish update 🚦    |
|-----------------------------------|----------------------------------------------------------------------------------------------------|-------------------------|------------------|-------|--------------------|
| 🗅 Personal Links 🕒 Business Links | Calendly                                                                                                    | Cloud Outage Das >>     |                  |       |                    |
| aws Services Q Search             | [Option+S]                                                                                                    | Ð                       | \$ Ø \$          | Globa | l 🔻 🛛 PrizAl 🔻     |
| Ξ                                 | <ul> <li>Product attributes (instance type, operating system, and region)</li> <li>Pricing attributes (offer types and lease lengths)</li> <li>Reservation identifiers and related details (for Reserved Instances only)</li> <li>Additional content</li> <li>Include resource IDS<br/>When resources are created, AWS assigns each resource a unique resource ID. Including<br/>Individual resource IDs in your report can significantly increase the file size.</li> <li>Split cost allocation data<br/>Include detailed cost and usage for shared resources for cost allocation (for Amazon<br/>ECS and EXS). These resources are primarily used for cost allocation and aren't available<br/>in billing or invice: reports. Including hyper resources file size.</li> <li>You've opted in to including split cost allocation data in the report.<br/>Prerequisite: Make sure you also opt in to the feature through Cost<br/>Management preferences [2].</li> </ul> |                         |                  |       |                    |
|                                   | Data refresh settings                                                                                                    |                         |                  |       |                    |
|                                   | Choose if you want Cost and Usage Reports to refresh if AWS applies refunds, credits, or support fees to your account after finalizing your bill.                                                                                                    |                         |                  |       |                    |
|                                   | Refresh automatically<br>AWS updates the report in your bucket at least once a day. When a report refreshes, a new report is uploaded to<br>Amazon 53.                                                                                                    |                         |                  |       |                    |
|                                   | Cancel                                                                                                    |                         |                  |       |                    |
| CloudShell Feedback               | © 2024, Amazon Web Ser                                                                                                    | vices, Inc. or its affi | iliates. Privacy | Terms | Cookie preferences |

#### **STEP 4:** ACCESS AND DOWNLOAD THE DETAILED BILLING REPORT

- 1.Open Your S3 Bucket: The report will be saved in an Amazon S3 bucket, a type of online storage space within AWS. To access the report, return to the AWS Console home, type "S3" in the search bar, and select S3.
- 2. Locate Your Billing Bucket: In the S3 dashboard, find the bucket you set up when enabling reports. The bucket will contain folders organized by date.
- 3. Download the Report: Navigate to the folder for the billing period you're interested in (e.g., October 2024). Inside, you'll find your billing report in CSV (Comma-Separated Values) format. Click on the file name and select Download to save it to your computer.

# **STEP 5:** OPEN AND REVIEW YOUR BILLING REPORT

- Locate the File on Your Computer: The downloaded report will be in your Downloads folder.
- 2.Open with Excel or Google Sheets: Doubleclick to open the CSV file in a program like Microsoft Excel or Google Sheets. This allows you to view detailed costs and usage information.
- 3.Analyze Your Spending: With all cost and usage data at your fingertips, you can filter, sort, and analyze to see where your AWS costs are concentrated.